# UTILISATEURS UPJV – 1ère CONNEXION À TUTELEC

# Pour pouvoir vous connecter à TUTELEC il faut, pour la première connexion :

## • ACTIVER VOTRE MESSAGERIE UPJV

A partir de <u>https://www.u-picardie.fr/ent/</u>, muni de votre Numéro d'étudiant et de votre code INE (ces informations se trouvent sur votre certificat de scolarité et sur votre carte étudiant). Cliquez sur le lien « <u>Activer mon email UPJV / Mot de passe oublié</u> ».

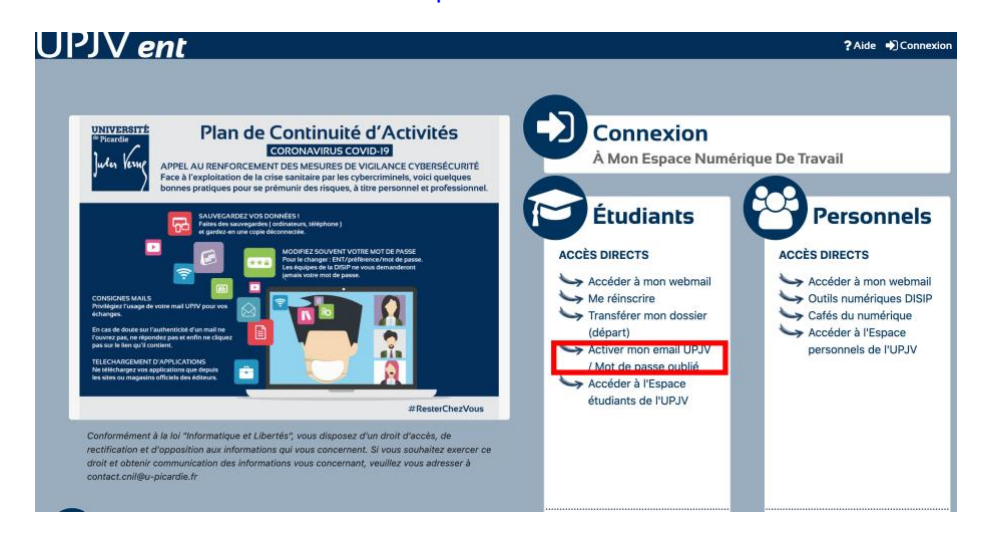

Remplissez le formulaire puis validez. Choisissez ensuite un mot de passe, et acceptez la charte d'utilisation en bas de page. Votre adresse « prenom.nom@etud.u-picardie.fr » est alors créée.

### SE CONNECTER A TUTELEC

Tapez ensuite l'adresse suivante dans votre navigateur : <u>http://tutelec.inspe.u-picardie.fr</u> Vous arrivez sur la page suivante :

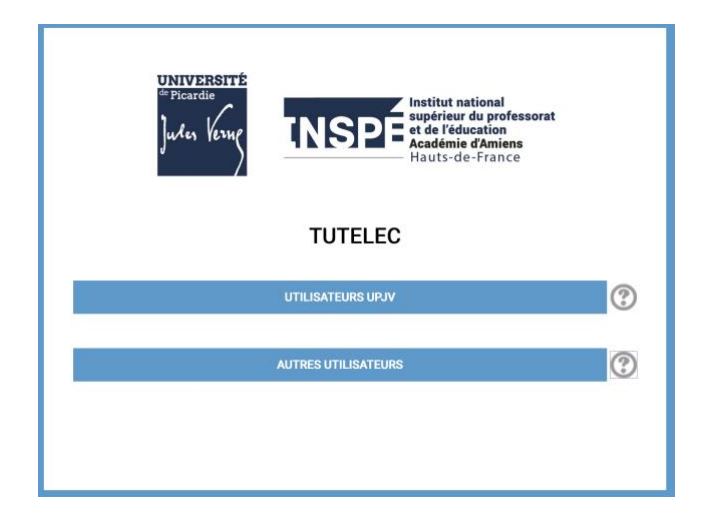

### Sélectionner « UTILISATEURS UPJV »

bandeau du haut :

|     | <del>UNIVERSITÉ</del><br>Poten lesne                                                                                                    |                                                                                           |
|-----|----------------------------------------------------------------------------------------------------|-------------------------------------------------------------------------------------------|
|     | Identifiant :                                                                                                    | Entrez votre identifiants UPJV :                                                          |
|     | Mot de passe :                                                                                                    |                                                                                           |
|     | CC CONSECUTO                                                                                                    | Votre identifiant = 1 ere lettre de votre nom en minuscule + votre numéro d'étudiant      |
| 110 | SECURVELTER  Mot de parse oxblid?  Pour des raisons de sécurité, veuillez vous déconnecter et  fermer voite navigateur langue vous avec fini d'accéder aux services authoutifié. | Votre mot de passe = mot de passe de votre messagerie UPJV                                |
| V   | ous devez ensuite IMI                                                                                                    | PERATIVEMENT activer votre ePortfolio en cliquant sur le lien correspondant situé dans le |